## 位置情報を送信する

## 1

メッセージ画面で 🕂

| ~ <b>(</b>         | 原田 | 大輔 | ٢                       | i  |
|--------------------|----|----|-------------------------|----|
|                    |    | 今日 | · · · · · · · · · · · · |    |
| 09:43 ~<br>09:43 ~ |    |    |                         |    |
|                    |    |    |                         |    |
|                    |    |    |                         |    |
|                    |    |    |                         |    |
| (ナ) メッセージを入力 (ビ) ト |    |    |                         |    |
| Ų                  | あ  | か  | さ                       | ×  |
| +                  | た  | な  | は                       | -  |
| 絵<br>記·顔           | ま  | や  | 5                       | \$ |
| க A1               | -  | わ  | 、。?!                    | ←  |

・アプリの更新が必要なときは、画面の指示に従って更新してください。

・確認画面が表示されたときは、画面の指示に従って操作してください。

## 3

地図を上にフリック

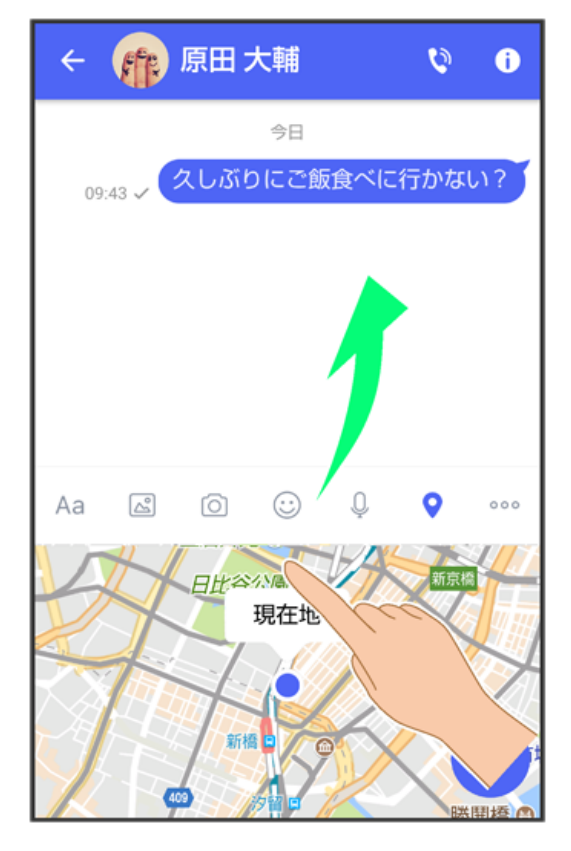

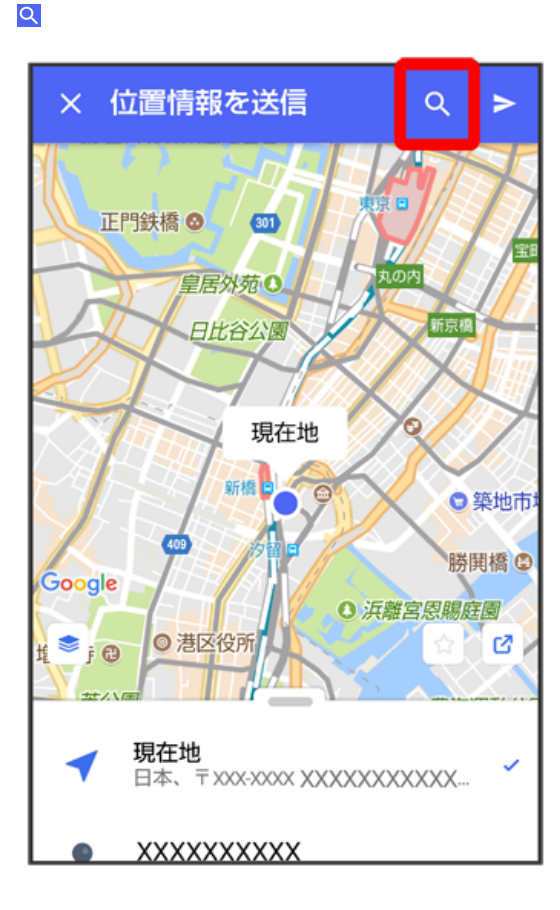

## 

位置情報のキーワードを入力 ラ 送りたい位置情報をタップ

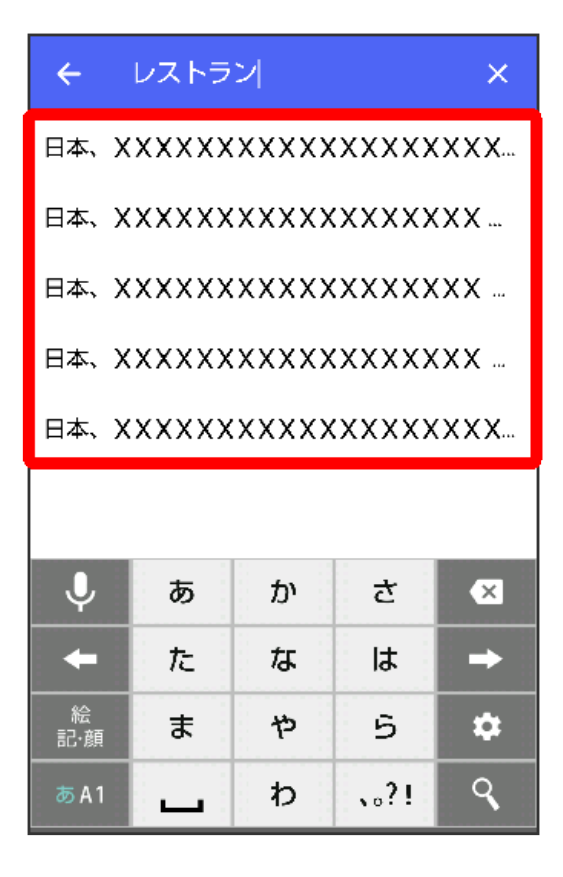

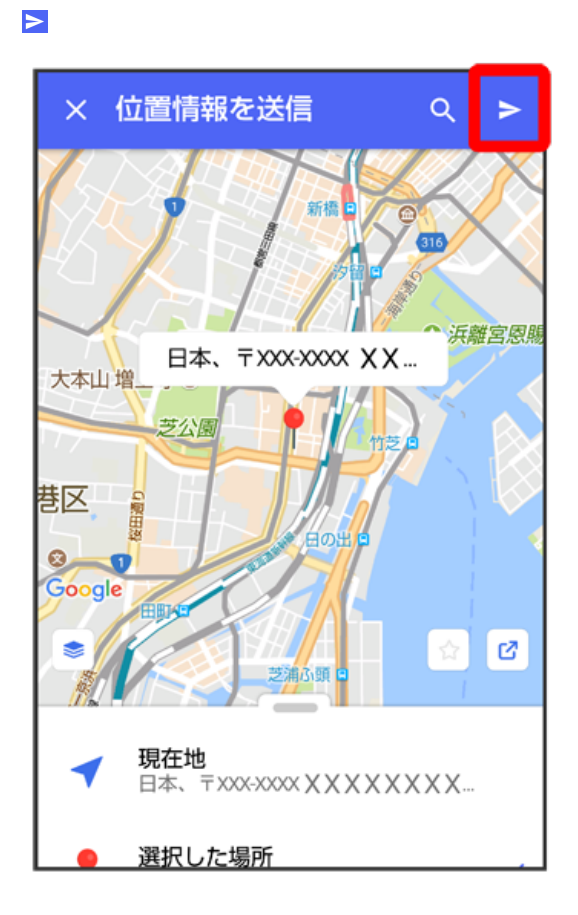

🏁 位置情報が送信されます。

・S!メールの場合は、メッセージを入力 ラ 👂 をタップすると位置情報が添付されたメッセージが送信されます。